# ΥΠΟΒΟΛΗ ΔΗΛΩΣΗΣ ΕΞ ΥΠΑΡΧΗΣ

# Ή ΣΥΜΠΛΗΡΩΜΑΤΙΚΗ ΥΠΟΒΟΛΗ ΔΙΚΑΙΩΜΑΤΩΝ

Εάν δεν έχετε υποβάλει δήλωση ή εάν θέλετε να υποβάλετε νέα δικαιώματα, συμπληρωματικά σε αυτά που έχετε δηλώσει, είναι χρονικά η τελευταία φάση όπου αυτό μπορεί να γίνει χωρίς ουσιαστικές συνέπειες σε κόστος, χρόνο και ταλαιπωρία.

Η αρχική σελίδα στην ιστοσελίδα είναι αφιερωμένη στην ενημέρωση για το πως μπορείτε να υποβάλετε δήλωση.

Μεταβείτε σε αυτήν πατώντας Αρχική στην προμετωπίδα της ιστοσελίδας:

| ktimalasithi.gr<br>Κτηματογράφηση για την δημιουργία Εθνικού Κτηματολογίου στην Π.Ε. Λασιθίου |          |              |         |                  |             |  |
|-----------------------------------------------------------------------------------------------|----------|--------------|---------|------------------|-------------|--|
| Αρχική                                                                                        | Περιοχές | Ανακοινώσεις | Χρήσιμα | Συχνές Ερωτήσεις | Επικοινωνία |  |
|                                                                                               |          |              |         |                  |             |  |

# Με δυο τρόπους μπορείτε να υποβάλετε τη Δήλωση: 1. Ηλεκτρονικά, στην ιστοσελίδα <u>www.ktimatologio.gr</u>, πατώντας <u>εδώ</u>. Οδηγίες θα βρείτε <u>εδώ</u>. 2. Κλείνοντας ραντεβού σε ένα από τα <u>γραφεία κτηματογράφησης</u>.

Στα γραφεία κτηματογράφησης θα πρέπει να προσέρχεστε με συμπληρωμένη τη δήλωση σας. Το πρωτόκολλο και ο χρόνος απευθείας επικοινωνίας δεν επιτρέπουν δια ζώσης ενημέρωση και διόρθωση των δηλώσεων. Αυτό μπορεί να γίνει είτε τηλεφωνικά, είτε υποβάλλοντας ερώτημα μέσω της ιστοσελίδας, είτε διαβάζοντας την πληροφόρηση που υπάρχει σε αυτήν, και κυρίως κάτω από την ενότητα Χρήσιμα

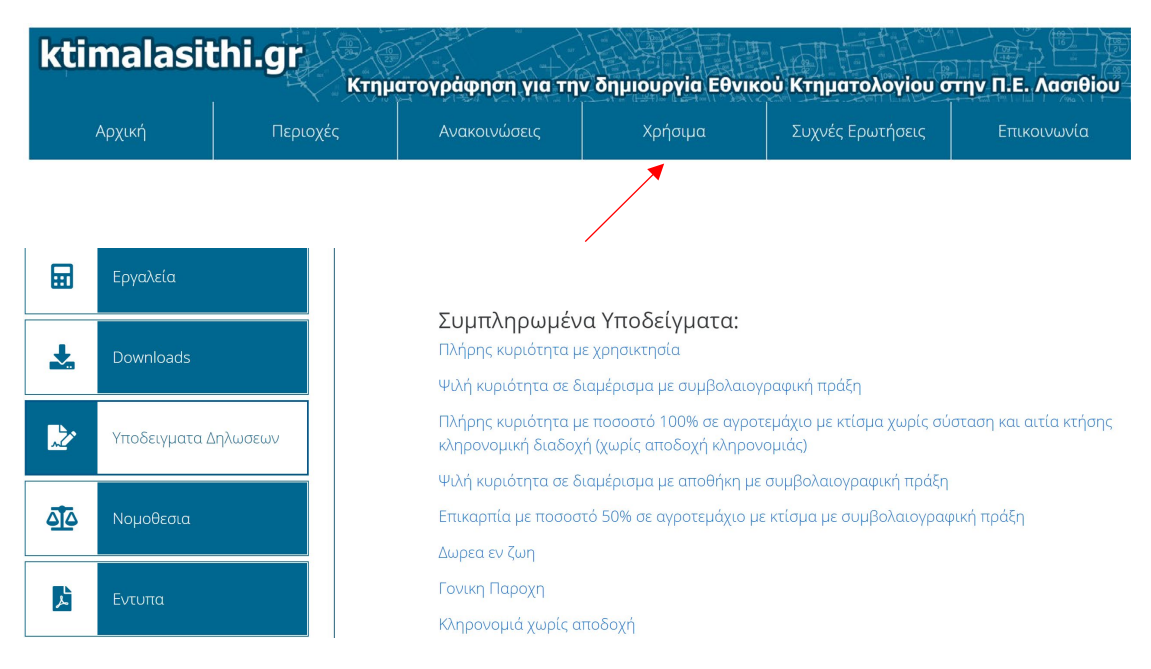

|          | Εργαλεία             |  |  |
|----------|----------------------|--|--|
| *        | Downloads            |  |  |
| Ż        | Υποδειγματα Δηλωσεων |  |  |
| <u> </u> | Νομοθεσια            |  |  |
| Å        | Εντυπα               |  |  |
| ¥        | Εισηγήσεις           |  |  |

#### Έντυπα δήλωσης

Το έντυπο Δ1 χρησιμοποιείται από όλους τους πολίτες (πλην των νομικών προσώπων) για τις περιοχές που κτηματογραφούνται από το 2014 και μετά.

#### Δ1 - Έντυπο Δήλωσης του Ν. 2308/1995.

Δ1 - Έντυπο Δήλωσης του Ν. 2308/1995. (Για ηλεκτρονική συμπλήρωση)

Το έντυπο Δ2 χρησιμοποιείται από τα νομικά πρόσωπα για τις νέες περιοχές που κτηματογραφούνται από το 2014 και μετά, καθώς και από όλους τους πολίτες και τα νομικά πρόσωπα για τις περιοχές που κτηματογραφήθηκαν το 2008 (π.χ. ΟΤΑ Αθήνας).

#### Δ2 - Έντυπο Δήλωσης του Ν. 2308/1995.

Δ2 - Έντυπο Δήλωσης του Ν. 2308/1995. (Για ηλεκτρονική συμπλήρωση)

#### Οδηγίες συμπλήρωσης

Οδηγίες συμπλήρωσης Δ1 -Οδηγίες για την υποβολή δήλωσης Ν. 2308/1995

#### Συνυποβαλλόμενα έγγραφα

Συνυποβαλλόμενα έγγραφα δήλωσης (δικαιώματος κυριότητας, δικαιώματος δουλείας, δικαιώματος προσδοκίας, εξ αδιαθέτου διαδοχής, διαδοχής εκ διαθήκης, έκτακτης χρησικτησίας, εμπράγματων ασφαλειών, κατασχέσεων, εγγραπτέων αγωγών, εγγραπτέων μισθώσεων, δικαιώματος μεταλλειοκτησίας,, μεταφοράς συντελεστή δόμησης, δικαιώματος νομής από αναδασμό).

Αίτηση χορήγησης αντιγράφων

Αίτηση χορήγησης βεβαίωσης

- Αίτηση γνωστοποίησης αλλαγής στοιχείων επικοινωνίας
- Αίτηση κατάθεσης συμπληρωματικών στοιχείων

Αίτηση διόρθωσης στοιχείων δήλωσης

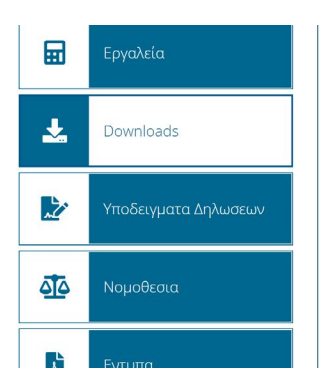

### Downloads

Αναλυτικές οδηγίες εφαρμογής: myktimapoints.

Σχέδιο υπεύθυνης δήλωσης σε προσωρινή αναπλήρωση ένορκης βεβαίωσης

Εντοπισμός ακινήτου στον υπολογιστή μέσω της εφαρμογής myktimapoints ή γραφικά ως ΘΕΑΣΗ

Παρουσίαση της Εφαρμογής Ηλεκτρονικής Δήλωσης 20190402

Όρια ΟΤΑ αστικού σε μορφή dwg.

Επίσης στα λήμματα:

# <u>Αναλυτικές οδηγίες εφαρμογής εντοπισμού γεωτεμαχίου με χρήση</u> κινητού τηλεφώνου ή τάμπλετ: myktimapoints.

Εντοπισμός ακινήτου βάσει κωδικού απο τις εγγραφές του myktimapoints ή με επιλογή των ορίων στο χάρτη "ΘΕΑΣΗ"